# ภาคผนวก

# ภาคผนวก ก

# ตัวอย่างการหาค่าตัวแปรต่างๆ

#### การคำนวณตัวคูณแก้ไข

จะใช้ค่า Factor ของ 15F, 15E, 15D ซึ่งมีข้อมูลดังนี้ 15F = 0.783389 15E = 0.829641 15D = 0.860721 จะได้ตัวคูณแก้ไข =  $\frac{(0.783389 + 0.829641 + 0.829641 + 0.829$ 

ด้ตัวคูณแก้ไข =  $\frac{(0.783389 + 0.829641 + 0.860721)}{3}$ = 0.845181

#### ตัวอย่างการคำนวณค่าพลังดูดซับ (E<sub>a</sub>)

จาก  $E_a = P_{mean} .S$ ในตัวอย่างนี้จะยกค่าของ A64-3 มาแสดงการคำนวณโดยมีค่าดังนี้ S =168.117 mm. P<sub>mean</sub> =14.649 kN.  $E_a = 14.649*168.117$  $E_a = 2.462$  kJ.

#### ตัวอย่างการหาภาระสูงสุด ( $\mathbf{P}_{\max}$ )

จะเป็นการหาค่าสูงสุดของ Force ที่ได้จากการวิเคราะห์ด้วยโปรแกรม ABAQUS ในที่นี้จะ ยกตัวอย่างของ A64-3 มาแสดง ซึ่งจะได้ P<sub>max</sub>= 26.099 kN.

### ตัวอย่างการหาภาระเฉลี่ย (P<sub>mean</sub>)

้จะเป็นการหาค่าเฉลี่ยของ Force ที่ได้จากการวิเคราะห์ด้วยโปรแกรม ABAQUS ในที่นี้จะ ยกตัวอย่างของ A64-85 มาแสดงคังกราฟค่านล่าง

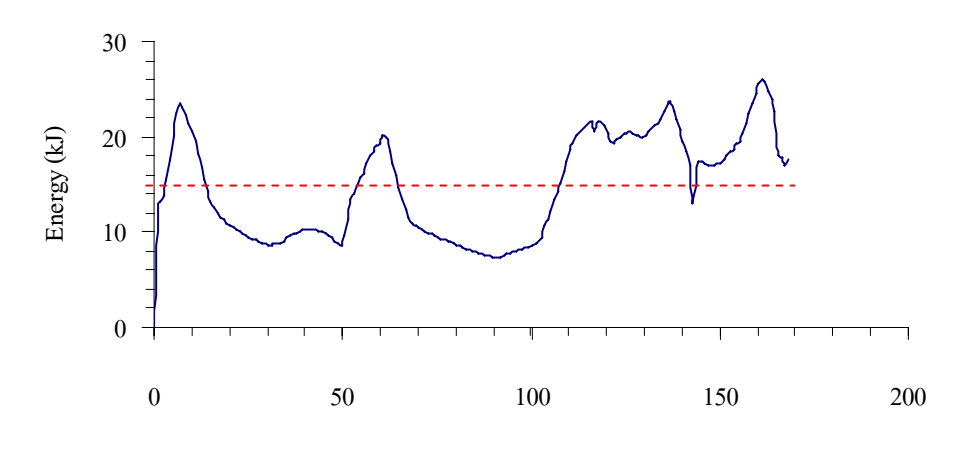

Displacement (mm)

รูป ก 1 แสดงการหาค่าภาระเฉลี่ย จากรูป ก 1 จะเป็นการหาค่าภาระเฉลี่ยของ A64-3 ซึ่งจะได้ P<sub>mean</sub> = 14.65 kN.

#### ตัวอย่างการคำนวณพลังงานดูดซับจำเพาะ (E )

 $E_s = \frac{\int P dS}{mass} \approx \frac{P_{mean} \cdot S}{mass} = E_a / \text{ mass}$ ในตัวอย่างนี้จะยกก่าของ A64-3 มาแสดงการกำนวนโดยมีก่าดังนี้ S =168.117 mm. P<sub>mean</sub> =14.649 kN. Mass = 485 gຈະໃຕ້  $E_s = \frac{(14.649 * 168.117)}{}$ 485

$$E_{s} = 5.07 \text{ kN/kg}$$

ภาคผนวก ข แสดงขั้นตอนการใช้โปรแกรม ABAQUS

## ตัวอย่างการใช้งานโปรแกรม ABAQUS

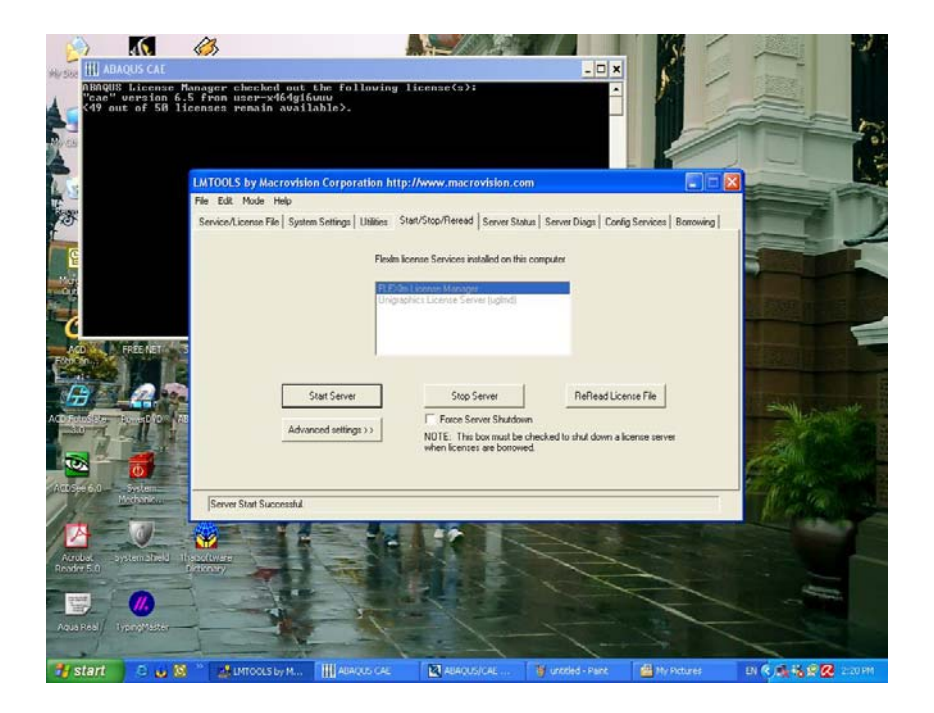

รูป ข 1 แสดงการเปิด licensing เพื่อจะเข้าในโปรแกรม ABAQUS โดยจะต้องให้ขึ้นว่า Server Start Successful เสียก่อนถึงจะเริ่มใช้งานโปรแกรมได้

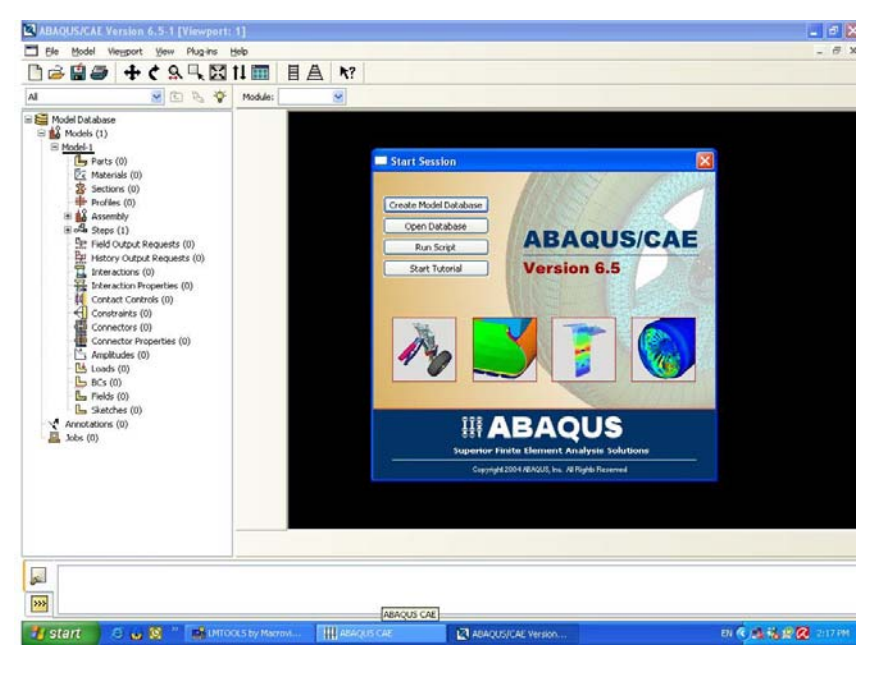

รูป ข 2 แสดงหน้าเริ่มต้นของโปรแกรม ABAQUS

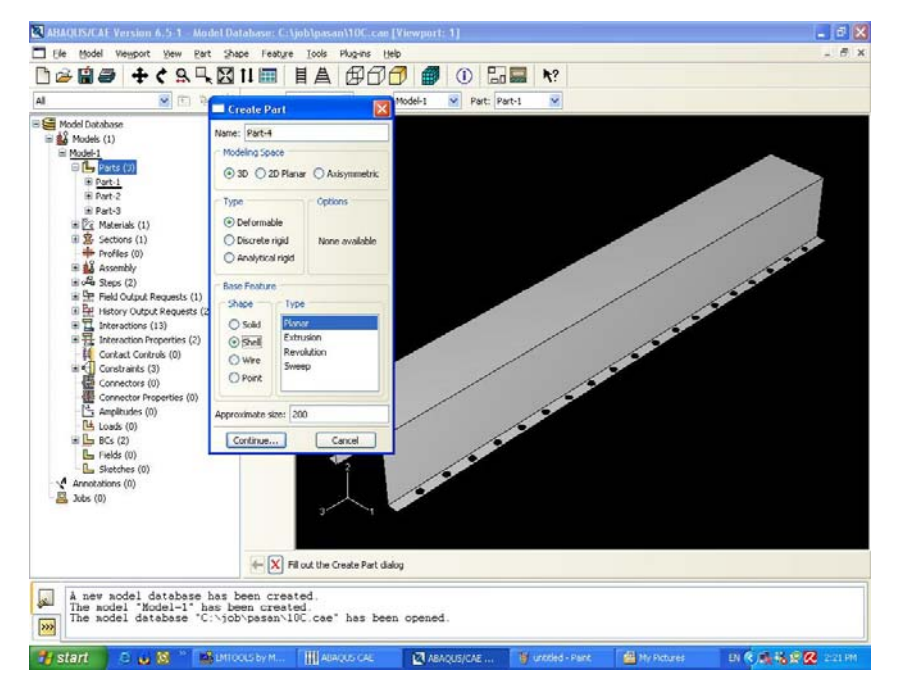

รูป ข 3 แสดงการสร้าง part โดยจะเลือกเป็นแบบ 3D และ Type เป็น Deformable และ Shape เป็น

Shell

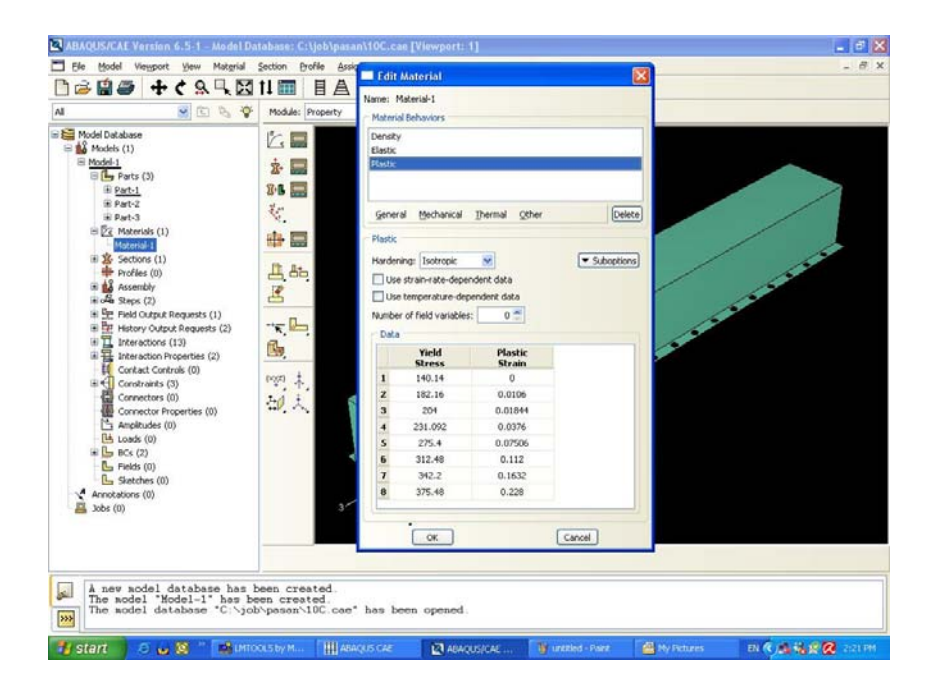

รูป ข 4 แสดงการการป้อนค่าคุณสมบัติของวัสดุคือ Density, Elastic, Plastic โดยก่าต่างๆขึ้นอยู่กับ ผู้ใช้

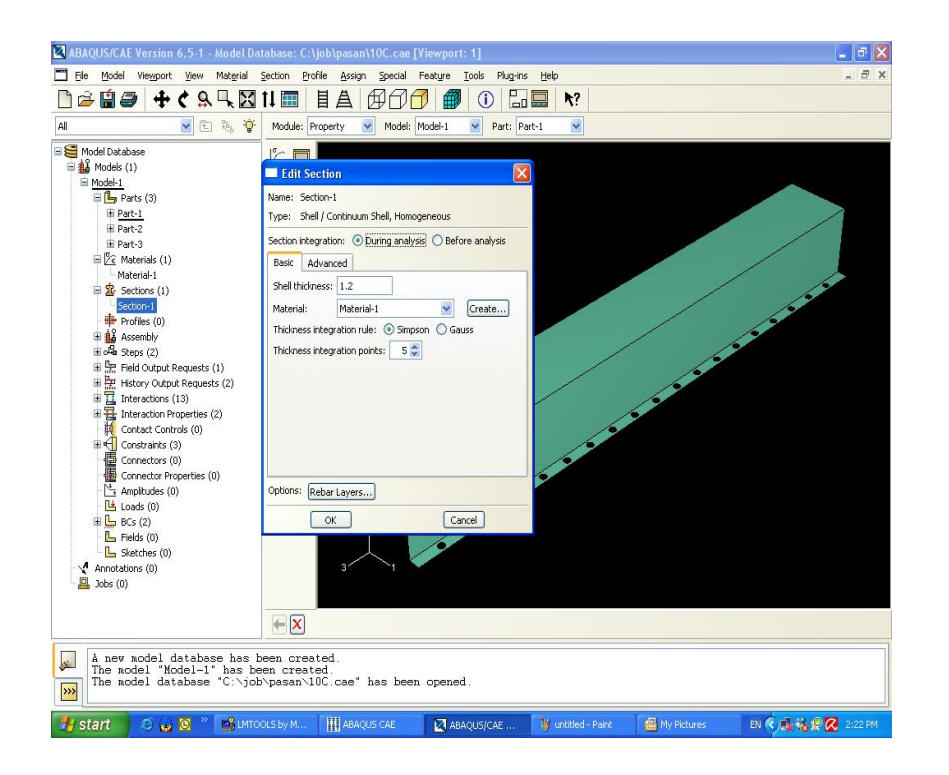

รูป ข 5 แสดงการกำหนดความหนาของชิ้นงานในโปรแกรมโดยจะกำหนดที่ Shell thickness ส่วน Material จะเลือกใช้ค่าที่ใส่ไปในขั้นตอนก่อนหน้านี้

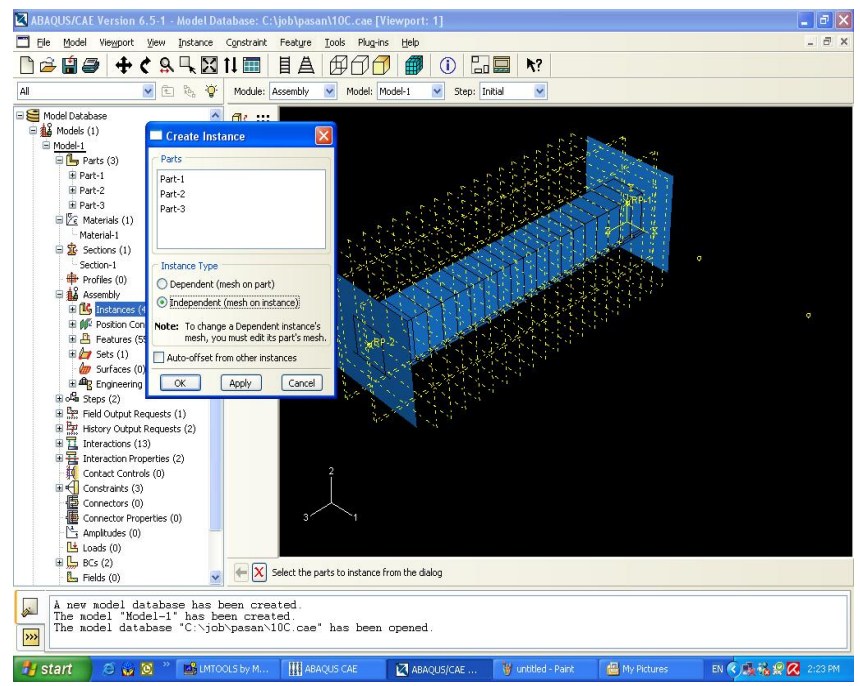

รูป ข 6 แสดงการ Assembly ชิ้นงานที่สร้างขึ้นเป็น part และกำหนด Instance Type เป็นแบบ

Independent (mesh on instance)

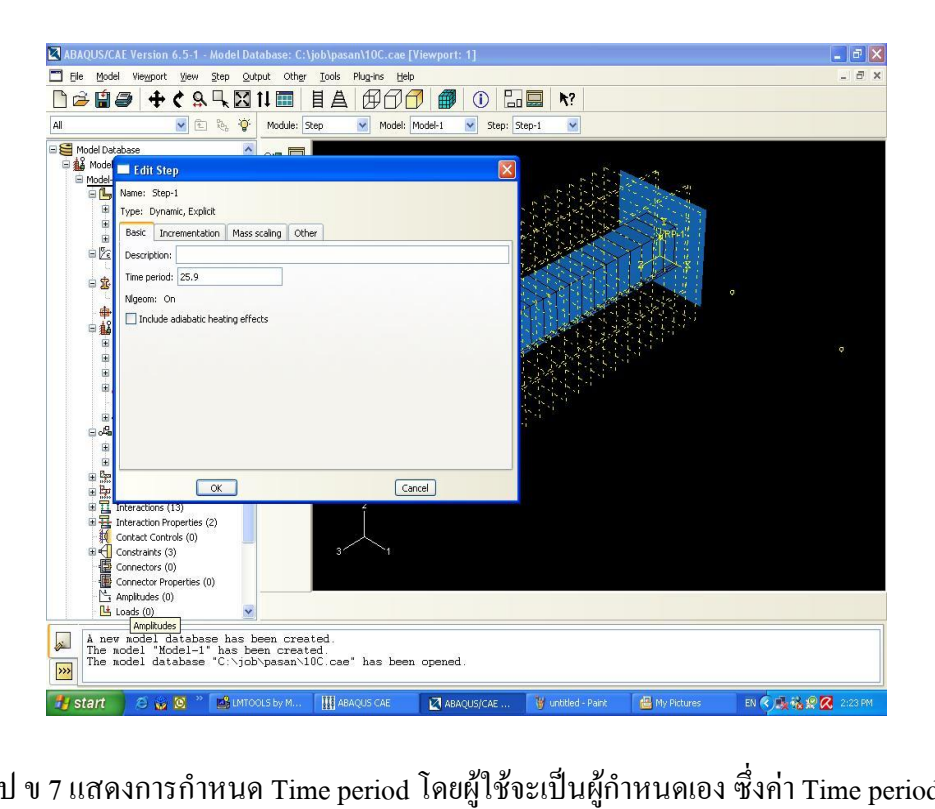

รูป ข 7 แสดงการกำหนด Time period โดยผู้ใช้จะเป็นผู้กำหนดเอง ซึ่งก่า Time period อยู่ในกำสั่ง

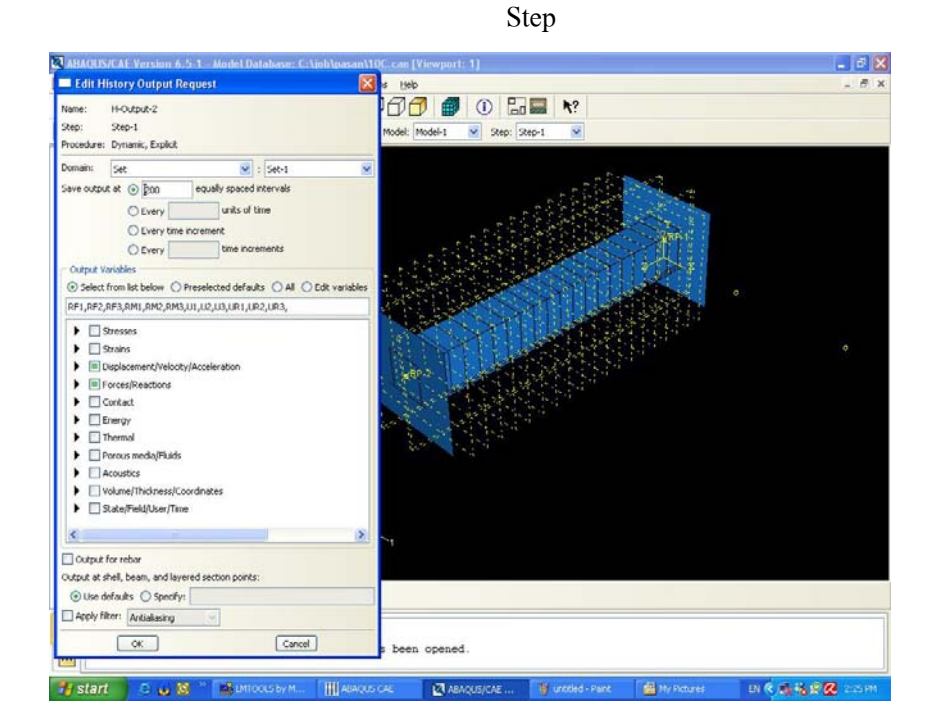

รูป ข 8 แสดงการกำหนด Output โดยจะกำหนดในกำสั่ง History Output Request ซึ่งผู้ใช้จะเป็นผู้ กำหนดเองว่าต้องการ Output อะไรบ้างจากผลการวิเคราะห์ด้วยโปรแกรม

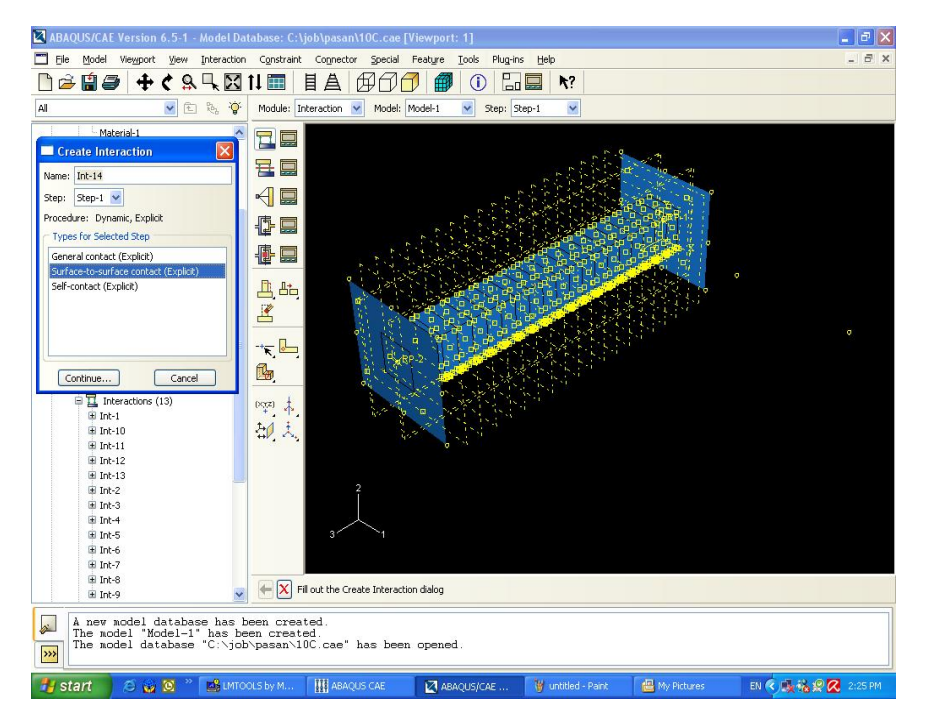

รูป ข 9 แสดงการกำหนด Interaction จะมีการสัมผัส 2 แบบ คือ surface to surface (Explicit) และ self to self (Explicit) โดยจะต้องกำหนดทั้งด้านในและด้านนอกให้ครบ

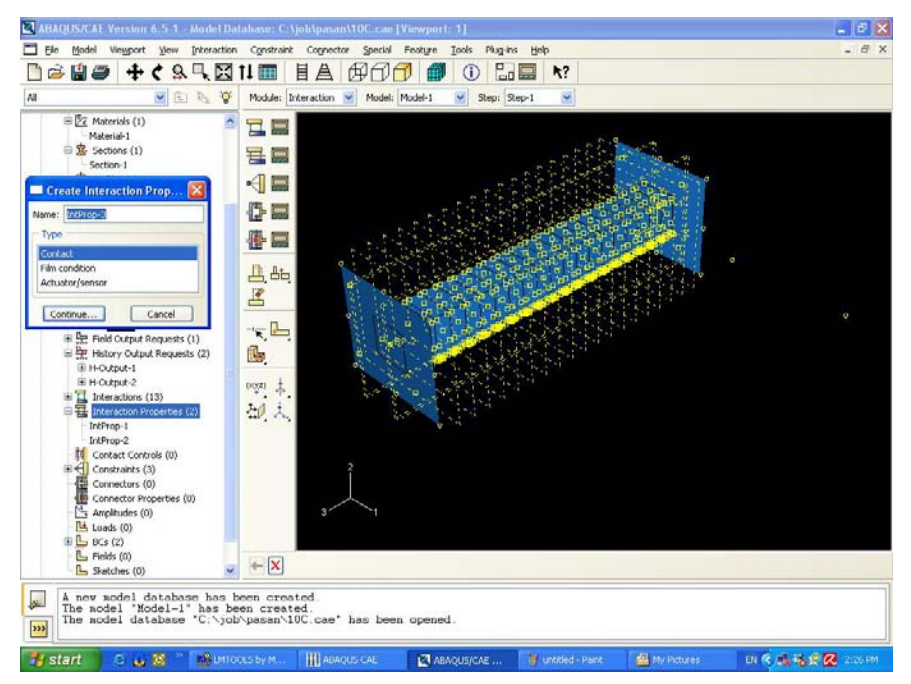

รูป ข 10 แสดงการกำหนด Contact โดยจะต้องกำหนด 2 ค่าเพื่อใช้กับ surface to surface (Explicit)

ແລະ self to self (Explicit)

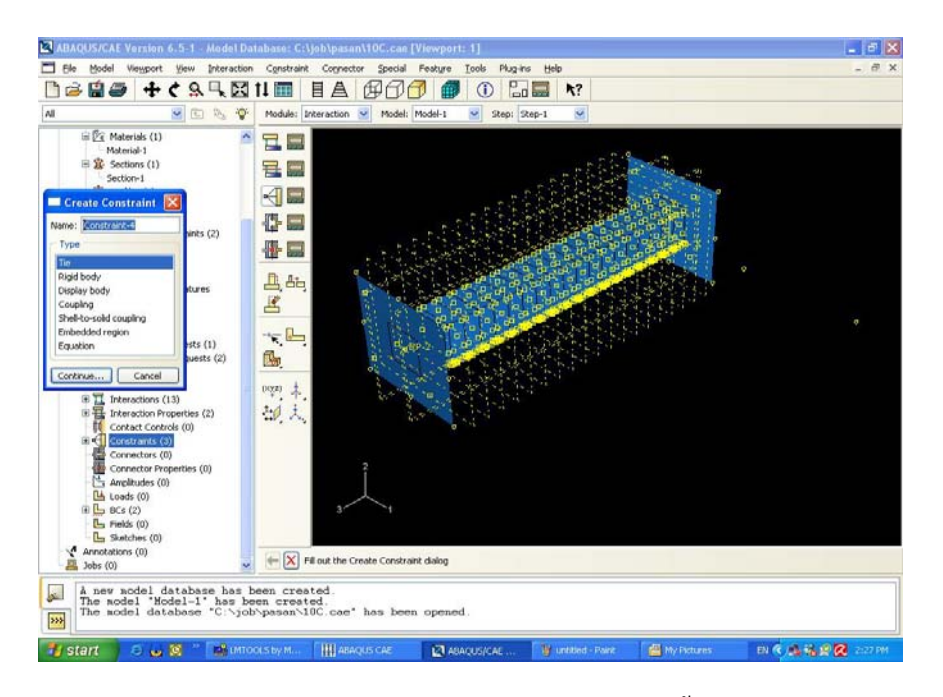

รูป ข 11 แสดงการกำหนด Constraint ซึ่งในการทำโครงการนี้ใช้กำสั่ง Tie เพราะเป็นกำสั่งที่ใช้ได้ เหมือนกับการ Spot welding

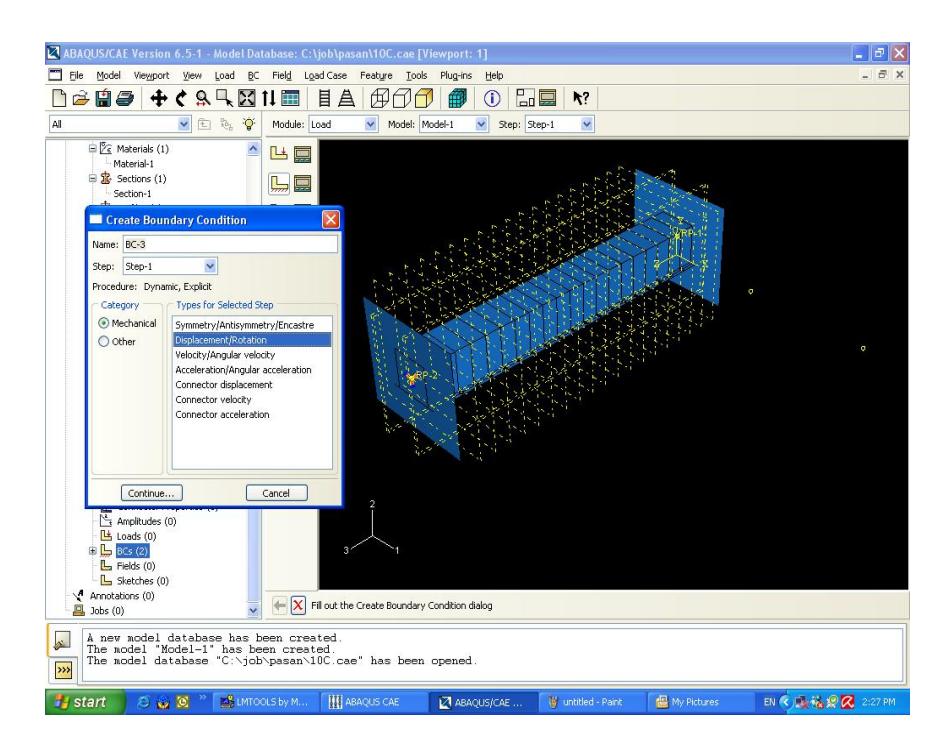

รูป ข 12 แสดงการกำหนด Boundary Condition ซึ่งจะเป็นการกำหนดค่า Displacement และ

Velocity

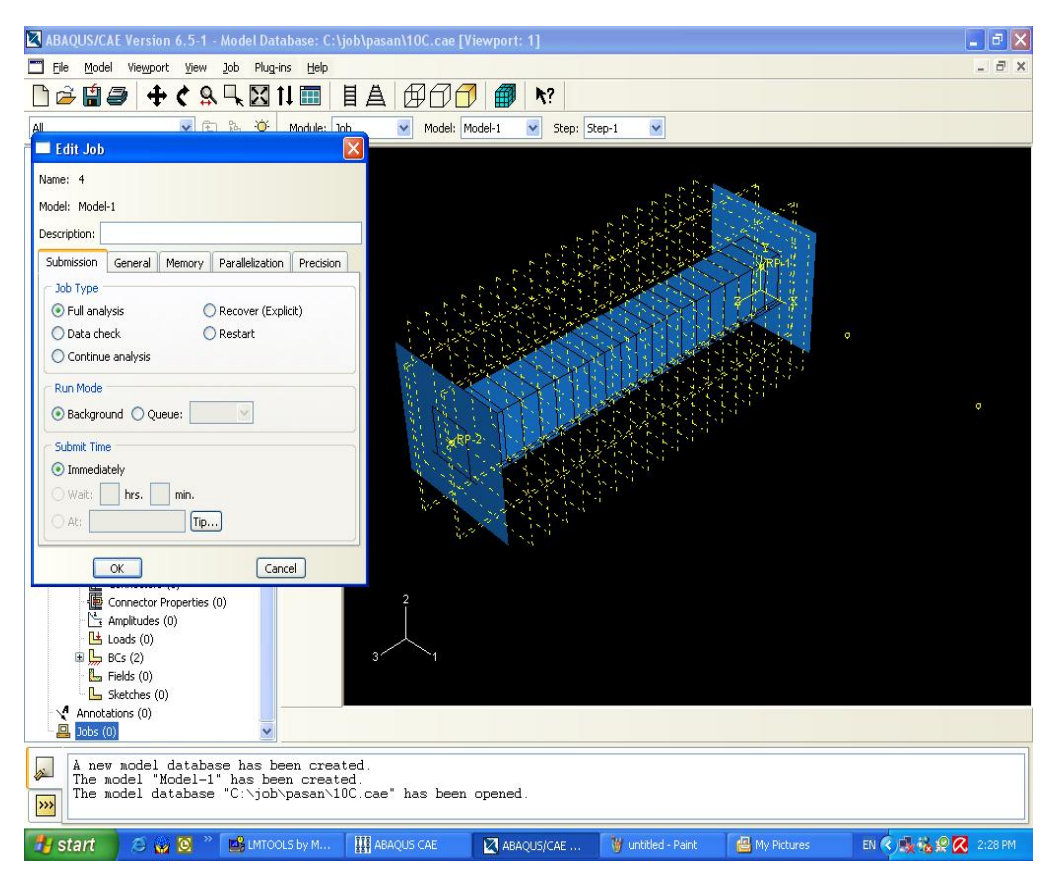

รูป ข 13 แสดงการตั้งชื่องานโดยไปที่ Create Job เมื่อตั้งชื่อเสร็จให้กลิกขวาที่ชื่องานแล้วกด Submit เพื่อให้โปรแกรมเริ่มทำงาน และกค Monitor เพื่อแสดงผลการทำงานและตรวจสอบการ Error ท่างๆ